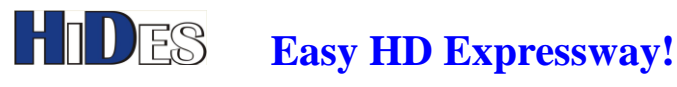

## **UT-120**

USB DVB-T Diversity Receiver Dongle

# **Quick Installation Guide**

| PACKAGE CONTENTS                         | 1 |
|------------------------------------------|---|
| ANTENNA PORTS                            | 2 |
| H/W INSTALLATION                         | 2 |
| DRIVER INSTALLATION ON WINDOWS           | 2 |
| BDA VIEWER PLUS – SCAN/ PLAY/ CAPTURE TS | 3 |
| CHECK IF DIVERSITY MODE IS WORKING       | 5 |

### **Package Contents**

- UT-120, USB 2.0 DVB-T Demodulator x1
- USB extender cable x1
- CD with drivers and Windows BDA Viewer+, Configuration tool "4Band Rx Controller" • WWW.HIDES.COM.TW

1

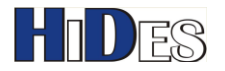

Quick installation guide

### **Antenna Ports**

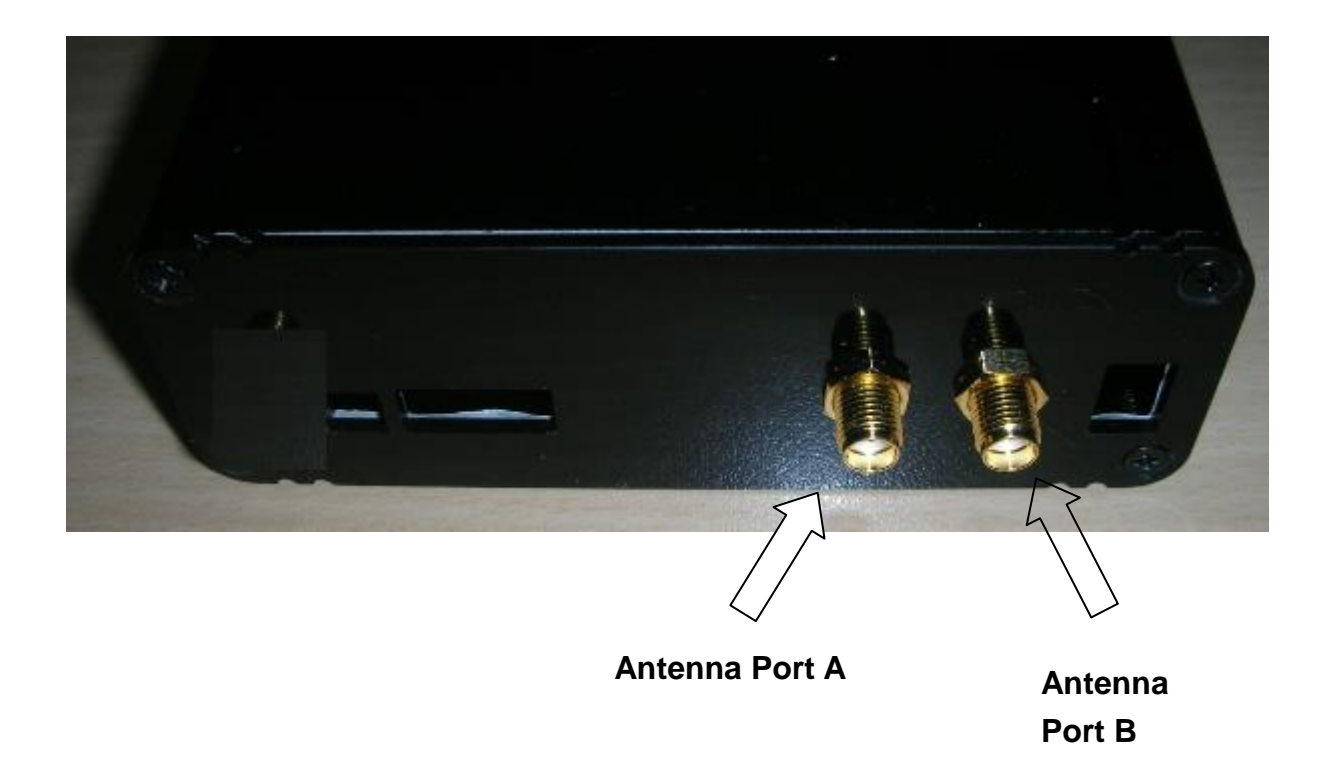

#### Connect TWO antennas to the A & B ports.

#### **H/W** installation

- 1. Connect UT-120 to PC USB port with or without USB extender cable.
- 2. Connect the DVB-T antenna (SMA connector) to UT-120.

#### **Driver Installation on Windows**

1. Click on the file \Driver\_Windows\DrvInstall.exe to install the driver

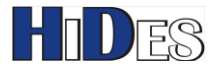

2. Click on next and you will see the following after it's finished.

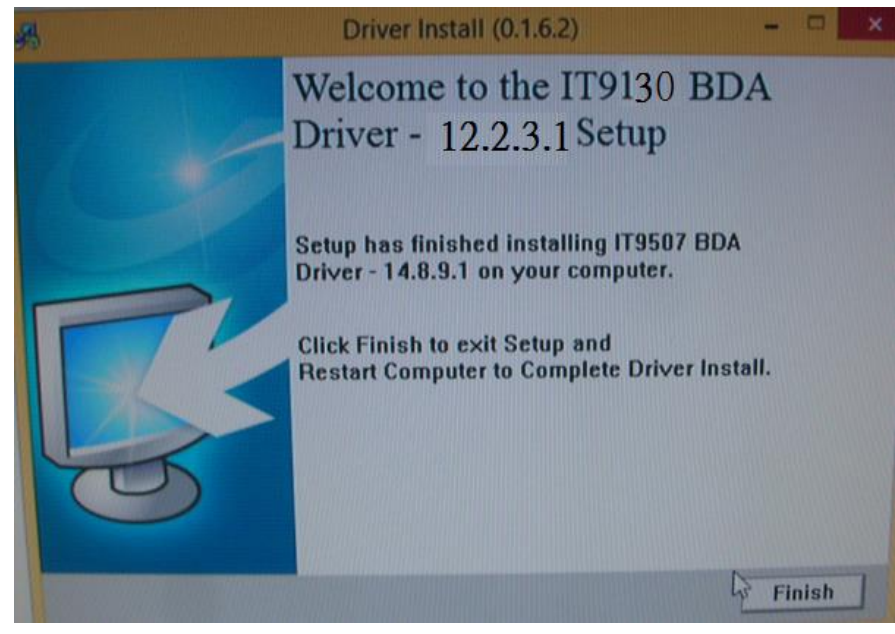

3. If necessary , you can check if the device "IT9135 BDA Device" is listed in device manager

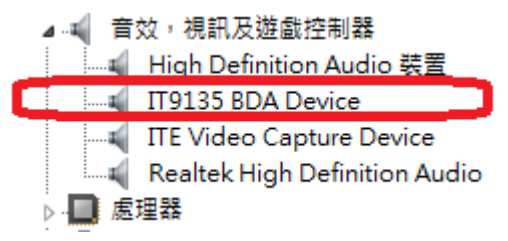

## **BDA Viewer Plus – Scan/ Play/ Capture TS**

- 1. Make sure to connect UT-120 with the antenna or coaxial cable first.
- 2. Copy the folder "\BdaViewer+" on the CD to your local hard disk, say C:, D:, E: or F:... The following instructions assume F: drive is used.

3. Double click on "Install\_Filter.bat" in F:\BdaViewer+\ to install required filters to run BDA Viewer.

- 4. Double click on "BDAViewerPlus.exe" in F:\BdaViewer+\ folder.
- 5. Click on "Control-> Channel List" to launch the scan window.

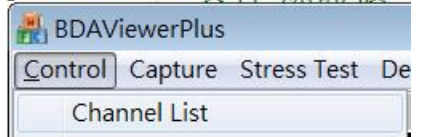

6. Click on "Country Scan-> Start Scan" to scan channels by country.

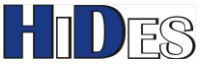

#### Easy HD Expressway!

| Country Scan   |              |    |
|----------------|--------------|----|
| Country Select | ▼ Start Scan |    |
|                |              | 0% |
|                | Close        |    |

7. Or you can click on "Frequency Scan" to specify the frequency range to scan.

| Frequency | / Scan   |               |            |               |                |
|-----------|----------|---------------|------------|---------------|----------------|
| Bandwidt  | th 🔘 2 🤇 | 3 04 05 0     | 6 07 08    |               |                |
| Single    | e Channe | Scan Repeat   | Spectrum A | Analysis Only | Delay(s): 1    |
| Start     | 533000   | CH24, 533000  | ▼ End      | 593000        | CH34, 593000 🔻 |
|           |          |               |            |               | 0%             |
|           |          | Spectrum Info | Scan       | C             | lose           |

- Bandwidth: select the bandwidth to scan.
  - UT-120 supports ONLY 5/6/7/8 MHz bandwidth reception.
- Single channel: Scan the frequency in "Start Freq.".
- Scan Repeat: Scan repeatedly.
- 8. You can switch channel by clicking on program name in the channel list.

| 👭 BDAViewerPlus |                                    |               |              |       |      |      |
|-----------------|------------------------------------|---------------|--------------|-------|------|------|
| <u>C</u> o      | Control Capture Stress Test Device |               | <u>H</u> elp |       |      |      |
| 🖻   ● 4⁄7   ▲ 🔻 |                                    |               |              |       |      |      |
| C               | hanr                               | nel List      |              |       |      |      |
|                 |                                    |               |              |       |      |      |
|                 | ID                                 | Name          | Freque       | ONID  | TSID | SID  |
|                 | 0                                  | SC10 Canberra | 177000       | 12812 | 2055 | 2055 |
|                 | 1                                  | SC10 HD       | 177000       | 12812 | 2055 | 2087 |
|                 | 2                                  | MyTalk        | 177000       | 12812 | 2055 | 2119 |
|                 |                                    |               |              |       |      |      |

9. You can click on "Capture" and select how to capture TS file on the menu.

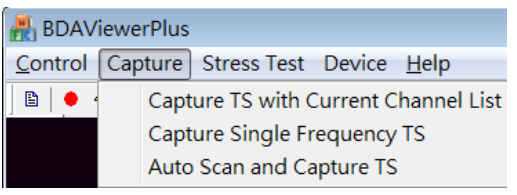

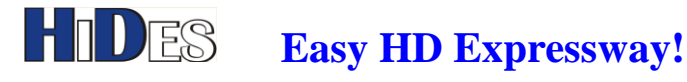

### Check if Diversity Mode is working

While clicking on the "Signal Statistics" in the "Control" menu of Bdaviewer+, you may check if the diversity mode is working.

If diversity mode is disabled, the two fields will be blanks as shown below.

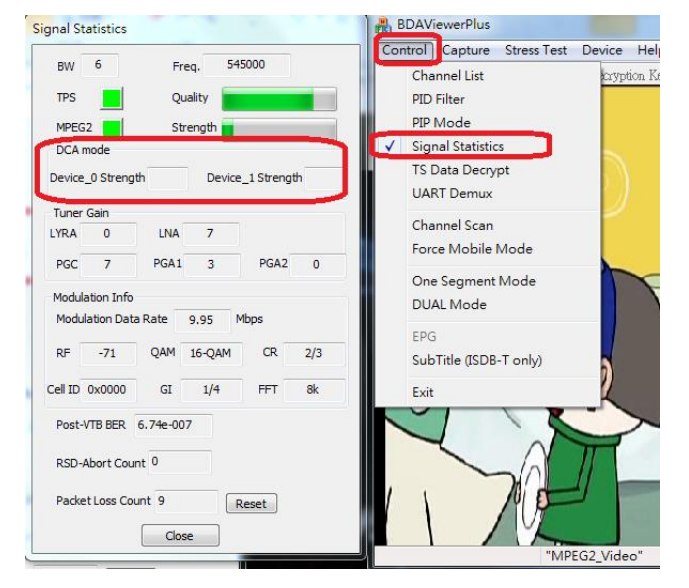

If diversity mode is enabled, the two fields will show some values as shown values.

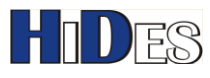

# HIDES Easy HD Expressway!

|                                         | Capture Stress Test                    |
|-----------------------------------------|----------------------------------------|
| Signal Statistics                       | <b>5</b> 4 <b>↓</b> □ R                |
| BW 6 Freq. 545000                       | 14-                                    |
| TPS Quality                             | 19 元胡                                  |
| MPEG2 Strength                          | 雙語 國/英                                 |
| DCA mode                                |                                        |
| Device_0 Strength 4 Device_1 Strength 7 | and do the                             |
| Tuner Gain                              |                                        |
| LYRA 0 LNA 7                            |                                        |
| PGC 7 PGA1 3 PGA2 9                     |                                        |
| Modulation Info                         |                                        |
| n Modulation Data Rate 9.95 Mbps        |                                        |
| RF -80 QAM 16-QAM CR 2/3                |                                        |
| Cell ID 0x0000 GI 1/4 FFT 8k            |                                        |
| Post-VTB BER 0.00e+000                  |                                        |
| RSD-Abort Count 0                       | 發光研                                    |
| Packet Loss Count 9 Reset               | "MPE                                   |
| Close                                   | -+++++++++++++++++++++++++++++++++++++ |